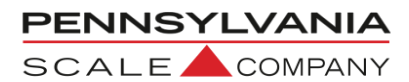

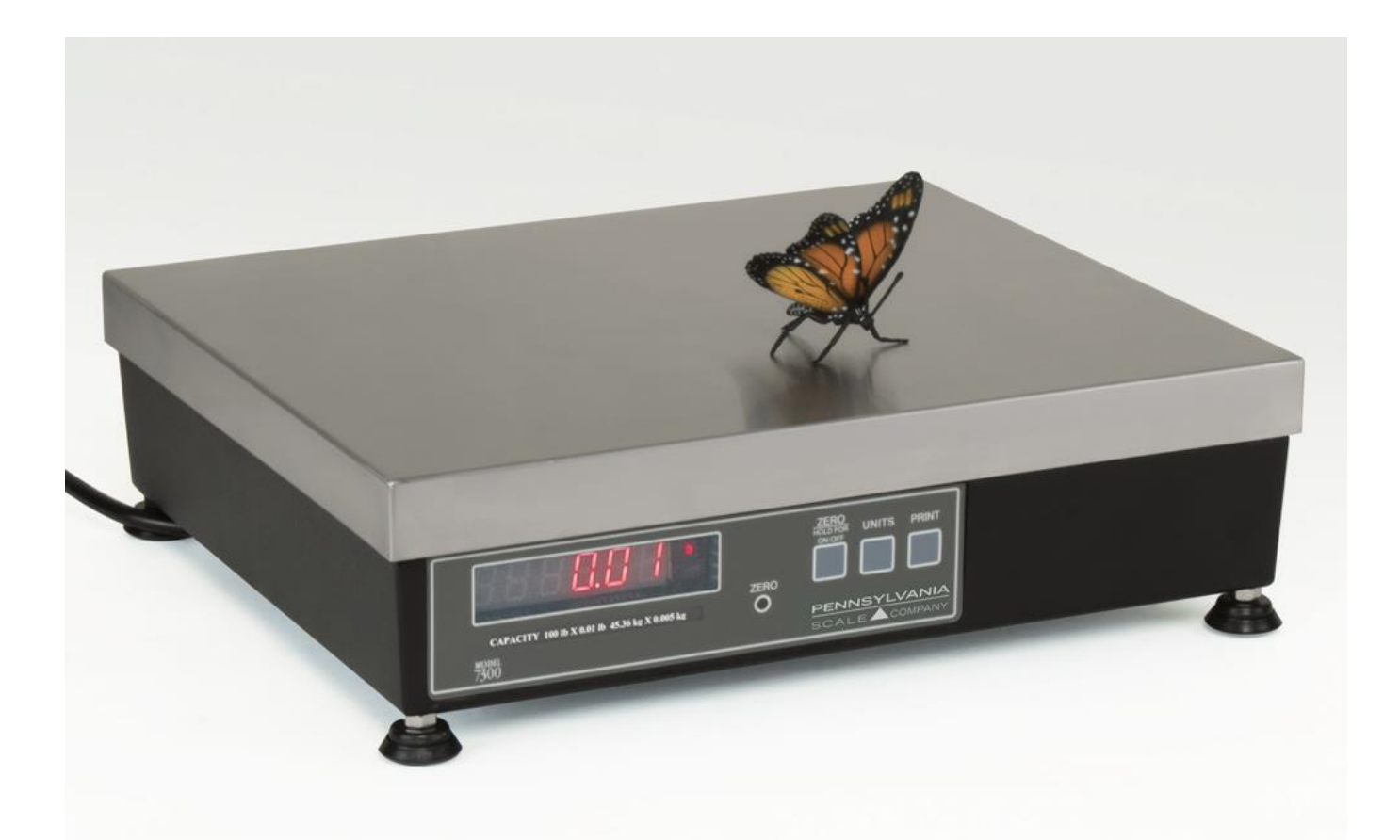

# SCALE COMPANY

665 North Reservoir Street Lancaster PA 17602 P: 800.233.0473 717.295.6935

sales@pascale.com

Manual 7300TM2020REV1

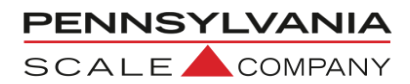

| Table of Contents                                                                       |         |  |
|-----------------------------------------------------------------------------------------|---------|--|
| Unpacking and Setup                                                                     | 3       |  |
| Specifications                                                                          | 4       |  |
| Connections                                                                             | 5       |  |
| Calibration/Configuration Access, Selecting/Changing Parameters<br>Navigating the Menus | 6       |  |
| Menu Layout                                                                             | 7       |  |
| Configuration Calibration Menus                                                         | 8 – 21  |  |
| Scale Remote Command Formats                                                            | 22 – 23 |  |
| Scale Status and Error Codes                                                            | 24      |  |
| Replacement Parts List                                                                  | 25      |  |

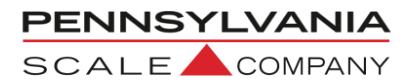

### **Unpacking and Startup**

### Unpack the Scale

- DO NOT LIFT SCALE BY THE TOP SPIDER OR SUB PLATFORM!
- Remove the molded foam top from the carton. On 2 lb. and 5 lb. capacity scales the platform is packaged on top of this foam. Gently lift and remove the stainless-steel platform cover only.
- Remove any options which may be packed with the scale.
- Carefully remove scale from the packaging by grasping both sides of the base.

### Scale Setup

- Place the scale on a stable, level surface for operation.
- Adjust the corner leveling feet until the level bubble indicates the unit is level.
- Firmly tighten hex jam nuts on the leveling feet. (Any time the scale is relocated, it should be leveled.)
- Remove the protective plastic wrap from the platform and place the platform on the spider.
- Plug the scale in to 110/120 VAC

### Scale Operation

- Press the ZERO button to zero the scale
- Press the UNITS button to cycle through units of measure
- Press the PRINT button to send scale data to a printer or connected software

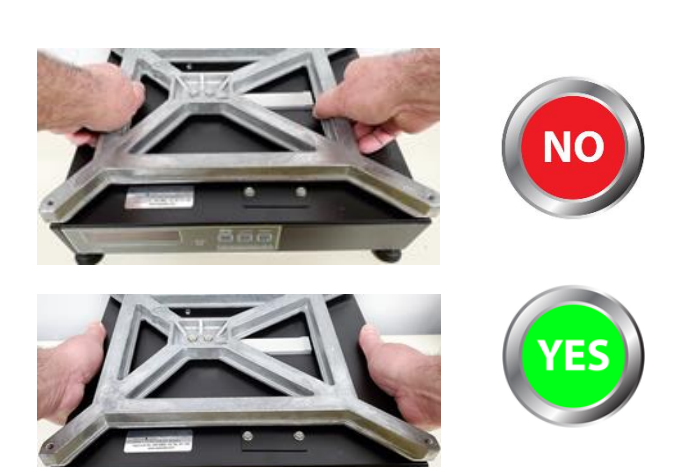

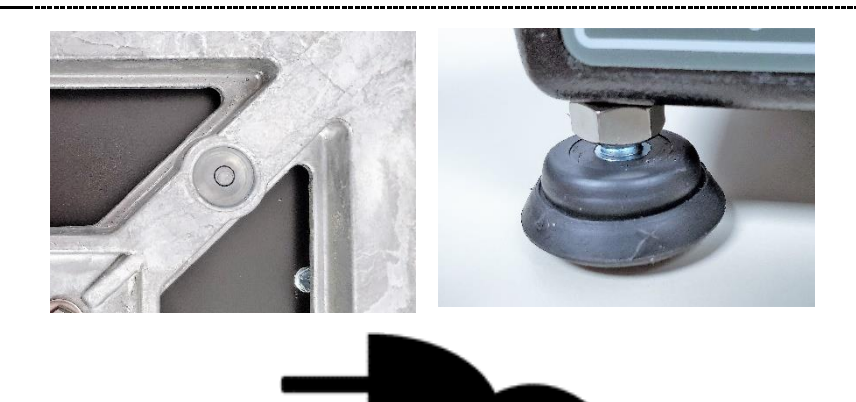

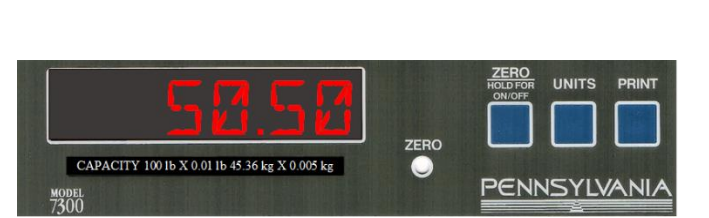

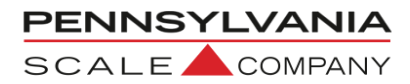

### **SPECIFICATIONS**

- LOAD CELL A/D CONVERTER
- **TYPE:** 24-bit delta sigma (1:16,777,216)
- EXCITATION: 5 VDC, 120 mA max.
- SIGNAL INPUT: 16 mv
- **SENSITIVITY**: 0.1 Uv/grad
- UPDATE RATE: 30 update/second
- **DISPLAY:** Six (6) Digits, 0.6-inch LED
- **KEYPAD:** Full numeric plus controls
- **POWER INPUT**: 117/217 VAC, 50–60 HZ, 20 watts, fuse 0.50 A Slo-Blow.
- SERIAL PORTS: RS232C
- ENCLOSURE: Cast Aluminum Chassis and Load Cell Spider, Stainless Steel Platter.
- NTEP: Class III/IIIL, 10,000 divisions CoC 91-149A7
- MEASUREMENT CANADA: MAL-AM-4869
- OPTIONS:
  - **ANALOG OUTPUT:** 0-10v, 4-20ma (16-bit D/A).
  - ETHERNET TCP/IP
  - **REMOTE DISPLAY MINI TOWER**
  - AC/DC OPERATION WITH BUILT IN RECHARGEABLE BATTERY

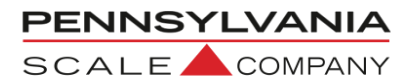

### Load Cell Connections:

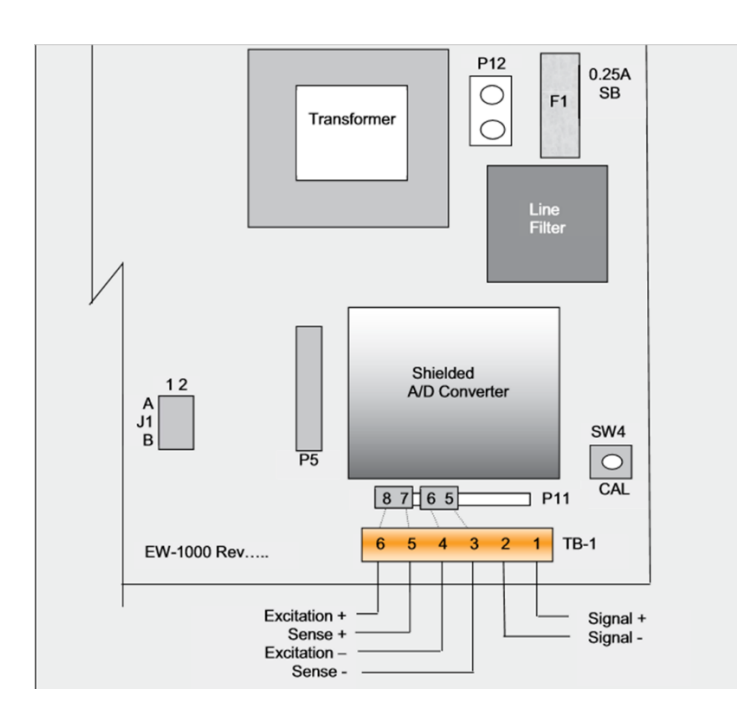

#### **RS-232 PIN ASSIGNMENTS AND IMPLEMENTED FUNCTIONS**

Connection to the Serial Port is made via a DB-9 female connector found in the

access area under the scale. Internal Instrument connection is on the main board,

TB2-1,2,3.

PIN FUNCTION

5 Signal Ground

2 Transmit Data

3 Receive Data

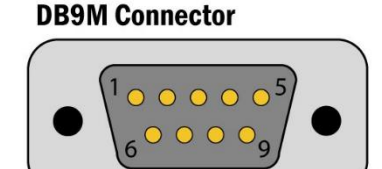

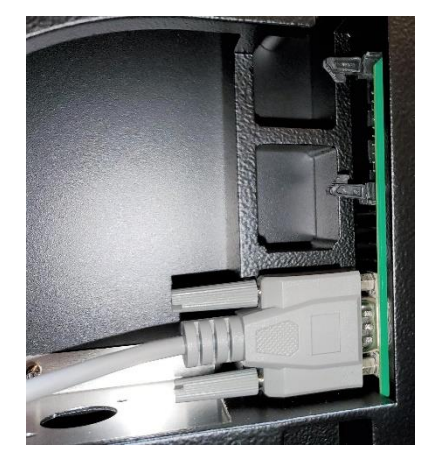

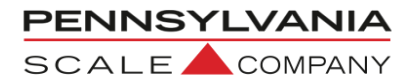

### Calibration/Configuration Access, Selecting/Changing Parameters Navigating the Menus

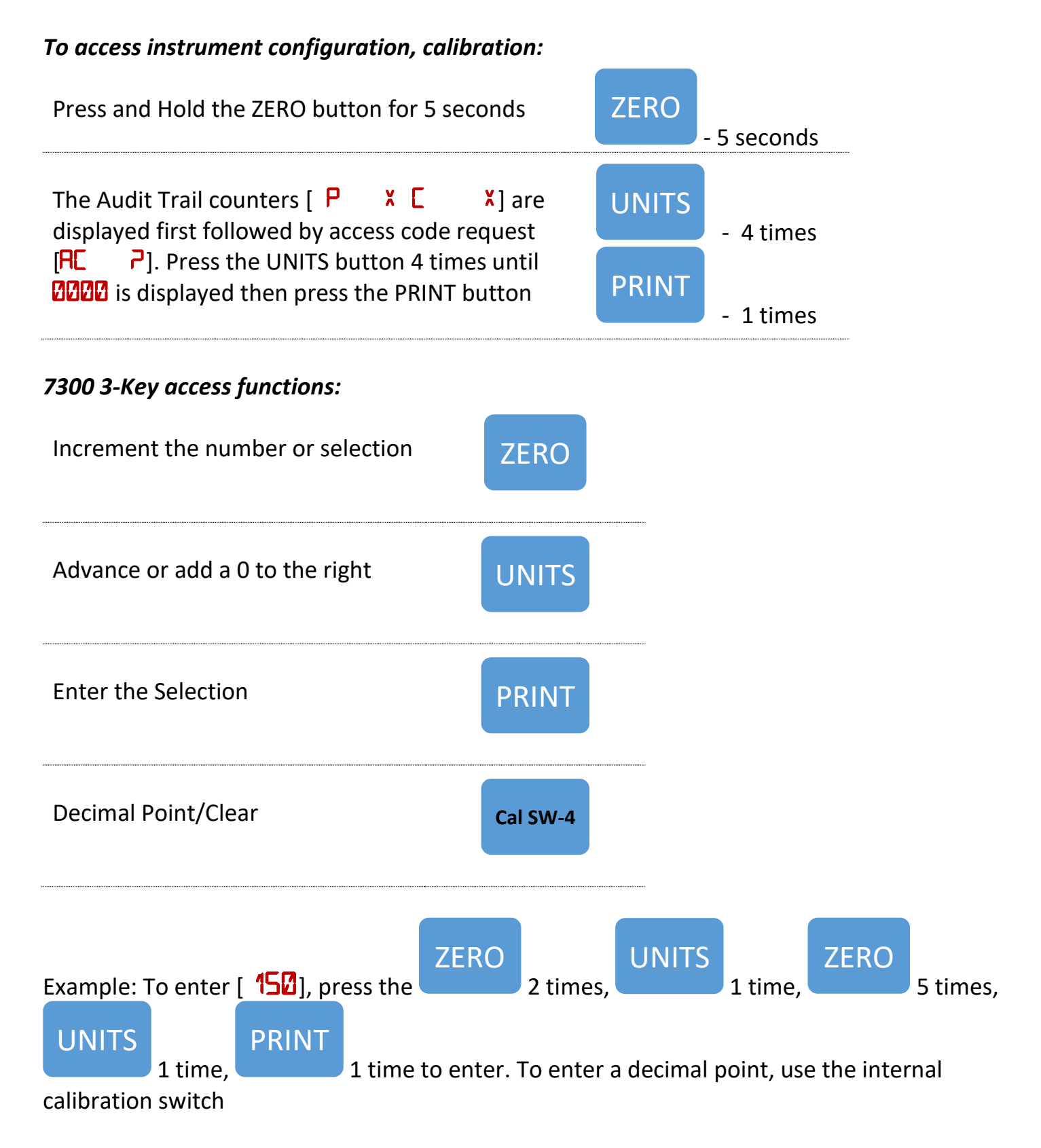

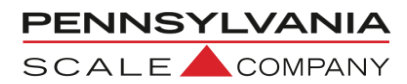

### Menu Layout

| CAT 50  | Capacity, Resolution, Zero Range, Units, Print, Overrange, Zero Tracking                                       |
|---------|----------------------------------------------------------------------------------------------------|
| CAL 30  | Secondary Resolution and Setup                                                                                 |
| CAL 40  | Filter Settings, Load Cell Zero/Deadload and Span Calibration                                                  |
| CFG 60  | RS232 Configuration: Baud Rate, Word, Stop, Parity, Echo, Address                                              |
| CFG 70  | Battery Operation and Time/Date Configuration                                                                  |
| CFG 80  | Formatted Data Output                                                                                          |
| CAL Ø   | Save and Exit Calibration                                                                                      |
| CAL 1   | Options: Dual / Triple Range, Peak Hold, Remote Inputs, Setpoints, UPS<br>Worldship, Accumulate, Analog Output |
| CAT 500 | Remote Serial Display Set Up                                                                                   |

- Configuration/Calibration Main Blocks: 10, 20, 30, etc. can be stepped to directly by incrementing [CAL 10] to [CAL 20] and "PRINT(enter)" (Options are CAL 1).
- The sub parameters need to step through to the next "main" before a direct change.
- From any "main" point, exit by changing to [CAL 2] and "PRINT(enter)".
   A [SAVE NO] will need to be changed to [SAVE 4ES] to save any changes.
- Changing to [CAL ] from within [CAL 4] allows exit prior to adjusting span.

```
EXAMPLE: To go directly to Load Cell calibration [CAL 40] from [CAL 20] press the
```

ZERO UNITS PRINT 1 time to enter.

**NOTE:** During the setup procedure each step will be printed to any device interfaced to the RS-232 port. If options are not present, steps will not appear.

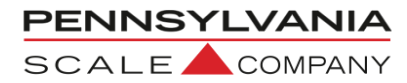

### **Configuration Calibration Menus**

**CAL 20** Calibration setting entry point. Use **PRINT** to enter this menu and enter selections

| STEP          | Parameter                                                               | Description                                                                                                    |
|---------------|-------------------------------------------------------------------------|----------------------------------------------------------------------------------------------------|
| CAP 21        | Full capacity of the scale                                              | Standard capacities are 2, 5, 10, 20, 50, 100, 150 and 200 lbs.                                                                                                    |
| RES 22        | Displayed resolution or<br>count by, rounded up to<br>nearest 1, 2 or 5 | Default entry is scale capacity divided by 10,000<br>(NTEP – Legal for trade configuration). In some<br>applications and environments up to 20,000<br>divisions of capacity may be possible non legal<br>for trade                                                                                                    |
| -0- 23        | 1-99                                                                    | Zero Range - Input the Zero Range in<br>% of full scale. The amount of weight<br>the scale can Zero.                                                                                                    |
| UNS 24        | 1, 2, 3, 4, 5, 6, 7, 8, 9, 10,<br>11, 12, 13, 14,                       | Select the primary weighing unit by<br>keying in a number $:1 = lb^*$ , $2 = kg$ ,<br>3 = g, $4 = oz t$ , $5 = lb t$ , $6 = g$ , $7 = dwt$ ,<br>8 = oz, $9 = c$ , $10 = oz f$ , $12 = l$ ,<br>11 = ml, $13 = tons$ , $14 = lb - oz$                                                                                                    |
| PRT 25        | Stable, First, Unstbl,<br>ntEP, Auto, Prn-1                             | Select whether the scale will respond to a data<br>output/print request when stable, first (positive)<br>stable, any time (unstable), or NTEP.<br>Auto: Data output/print when stable and min 10<br>grads above zero, prints again with min 25 grad<br>change from last print. Does not need to return<br>to zero data output/print again.<br>Stable: Single stable data output/print, must<br>return to zero to data output/print again. |
| CN9 52        | YES, NO                                                                 | Measurement Canada legal for trade overrange configuration: Select YES (9d) or NO (105%) *                                                                                                    |
| 0-: 50        | 0.00 – 5.00                                                             | Zero tracking value entered as a<br>percent of display resolution. Entering a<br>0.25* equals 25% of one display<br>graduation. "0" disables the zero<br>tracking feature.                                                                                                    |
| <u>56L 28</u> | OFF, 1, 3, 5, 10                                                        | Stable/Motion configuration in grads/sec.                                                                                                    |

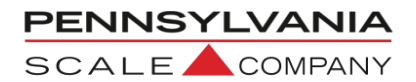

on. Use PRINT

to enter this menu and enter selections

| STEP          | Parameter                                                               | Description                                                                                                    |
|---------------|-------------------------------------------------------------------------|----------------------------------------------------------------------------------------------------|
| 2UN 31        | 1, 2, 3, 4, 5, 6, 7, 8, 9,<br>10, 11, 12, 13, 14,                       | Select the secondary weighing unit by<br>keying in a number :1 = lb*, 2 = kg,<br>3 = g, 4 = oz t, 5 = lb t, 6 = g, 7 = dwt,<br>8 = oz, 9 = c, 10 = oz f, 12 = l,<br>11 = ml, 13 = tons, 14 = lb – oz              |
| 2RE <b>32</b> | Displayed resolution or<br>count by, rounded up<br>to nearest 1, 2 or 5 | Default entry is scale capacity divided by 5,000<br>(NTEP – Legal for trade configuration). In some<br>applications and environments up to 20,000<br>divisions of capacity may be possible non legal<br>for trade |
| PUd 39        | Prl, SEC, SEC On,<br>COUnt, SELECt                                      | Power up: Primary units, Secondary<br>units, Secondary units only (Locks out Primary<br>Units) and Count, Count.                                                                                                  |

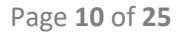

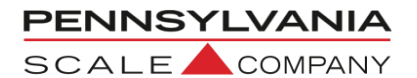

PRINT

to enter this menu and enter selections

| STEP                 | Parameter                 | Description                                               |
|----------------------|---------------------------|-----------------------------------------------------------|
| FIL 41               | 1-15                      | Response time: 0-9 selects conversions                    |
|                      |                           | to average directly. 11-15 correspond to                  |
|                      |                           | 25, 30, 35, 40, & 50 conversions for                      |
|                      |                           | extended filtering.                                       |
| HIJ EHP              | NO, YES                   | Select yes to enter calibration.                          |
|                      | Use ZERO button to        |                                                           |
|                      | select                    |                                                           |
| NOL 42               | Zero/Dead Weight          | With the platform in place but no weight on the           |
|                      | Calibration               | scale, press PRINT. Display will indicate                 |
|                      |                           | and advance to Span Calibration if successful             |
| <u>NOTE:</u> Dead Lo | ad Zero can be updated wi | thout changing span by keying in a "0" and <b>PRINT</b>   |
| to jump back to      | starting point (CHL 40) a | nd repeating to exit. Note on exit to change [SHVE        |
| NL                   | i] to [SHVE SES] with ZER | O key before PRINT to save changes.                       |
| HLF 43               | Span Calibration          | Apply a half capacity weight to the platform and          |
|                      |                           | Press <b>PRINT</b> . If ½-capacity weight is unavailable, |
|                      |                           | place a substitute weight on the platform and             |
|                      |                           | key in the amount of weight being used and                |
|                      |                           | press PRINT. *                                            |
|                      |                           | Display will indicate and advance to                      |
|                      |                           | Span Calibration if successful.                           |
| FUL 44               | Span Calibration          | Apply a full capacity weight to the platform and          |
|                      |                           | press <b>PRINT</b> . If a full-capacity weight is         |
|                      |                           | unavailable, place a substitute weight on the             |
|                      |                           | platform, key in the amount of weight being               |
|                      |                           | used and press <b>PRINT</b> . * Weight used in 43 can     |
|                      |                           | be keyed in again.                                        |
| NUL 45               |                           | Remove all weight from the platform and enter,            |
|                      |                           | or just use <b>PRINT</b> to skip this step.               |

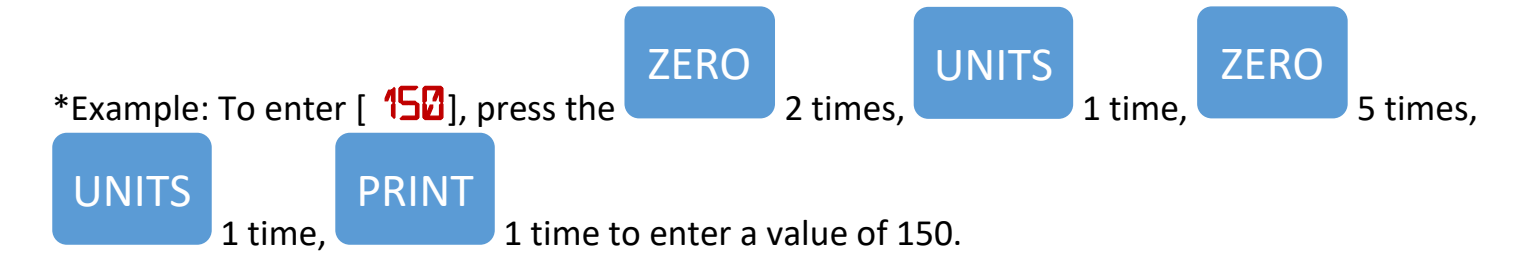

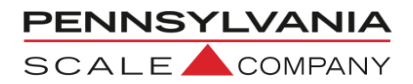

| <b>LFG 60</b> RS-232 Port Configuration. Us | e |
|---------------------------------------------|---|
|---------------------------------------------|---|

to enter this menu and enter selections

| STEP   | Parameter                                         | Description                                                       |
|--------|---------------------------------------------------|-------------------------------------------------------------------|
| 64U 61 | 300,600,1200,2400,<br>4800, 9600, 19200,<br>38400 | Baud Rate Setting. Use <b>ZERO</b> button to select.              |
| LEN 62 | 7, 8                                              | Word Length 7 or 8 bits. Use <b>ZERO</b> button to select.        |
| SP6 63 | 1, 2                                              | Stop Bits 1 or 2. Use <b>ZERO</b> button to select.               |
| PAR 64 | None, Odd, Even                                   | Parity None, Even, Odd. Use <b>ZERO</b> button to select.         |
| ECH 65 | No Ech, Ech                                       | No Echo or Echo Use ZERO button to select.                        |
| CdR 66 | 0 – 255                                           | Address, Key in a number from 0* to 255, 0 disables this feature. |

PRINT

PRINT

**CAL** OPTIONAL when the unit has the built in rechargeable battery or clock. Use to enter this menu and enter selections

| STEP   | Parameter  | Description                                                                                                    |
|--------|------------|----------------------------------------------------------------------------------------------------|
| 5TF 71 | 0, 1, 2, 3 | Select type of clock: 0 = Time and date<br>OK, skip to SLP 74, 1 = 24-hour clock, 2 =<br>12-hour clock, currently AM, 3 = 12 hour<br>clock, currently PM.                                                                                                    |
| 741 N2 | 7, 8       | Enter the current time as HHMMSS.<br>Based on the type of clock selected in<br>step 71. Clock will begin with the pressing of the<br><b>PRINT</b> button                                                                                                    |
| EL 2P1 | 1, 2       | Enter the current date as MMDDYY.                                                                                                    |
| SLP 74 | 0, .5 - 12 | NOTE: is dependent on the battery being<br>enabled by parameter "bat 1.". For AC/DC<br>versions of the scale, enter the amount of time<br>the display is to remain on before going into the<br>battery saver sleep mode. The time is entered in<br>number of minutes, from .5 to 12. Entering a<br>zero will disable the sleep mode for AC only<br>scales. |

**CAL BO** Programmable data output. Use

PENNSYLVANIA

SCALE

to enter this menu and enter selections

### Building a programable data output.

The user programmable data output feature is the string of information sent from the RS-232 port (Or optional Ethernet, Wi-Fi and USB) when the PRINT button is pressed, scale is setup to auto output or the scale receives an SRP command from a computer or terminal. Select the format of this string by entering two-digit print codes into the 30 available data output slots, PSL 81 through PSL 119. When finished entering data to construct the programable data output, "99" is entered to mark the end of print formatting.

PRINT

Example: To build a programable data output to send to a printer the following print codes could be entered

| PSL   | Data Output Code | Description                               |
|-------|------------------|-------------------------------------------|
| PSL81 | 30               | Gross Weight with Prefix, Data and Suffix |
| PSL82 | 65               | Carriage Return Line Feed                 |
| PSL83 | 03               | Date (Optional on 7300, & 7500)           |
| PSL84 | 65               | Carriage Return Line Feed                 |
| PSL85 | 99               | End                                       |

Would print the following:

| Gross 100.55 lb |  |
|-----------------|--|
| 04/13/2020      |  |

Or send a data string to a program to a program: Gross(sp)(sp)100.55(sp)lb(cr)(lf)04/12/2020(cr)(lf)

#### **Special Data Output Codes**

| Code | Description                                                                                                    |                                                                                        |                |    |                |  |
|------|----------------------------------------------------------------------------------------------------|----------------------------------------------------------------------------------------|----------------|----|----------------|--|
| 50   | Continuous output. Data                                                                                                    | Continuous output. Data output will be sent continuously while the scale is turned on. |                |    |                |  |
| 51   | Toggled continuous output. The data output will be sent continuously after the PRINT button is pressed or an SRP command is received by the scale. Pressing the PRINT or sending SRP a second time will turn off the continuous output. |                                                                                        |                |    |                |  |
| 52   | Status Character. May be used by a computer to determine the condition of the scale at any given moment.                                                                                                    |                                                                                        |                |    |                |  |
| 53   | ABO Checksum. May be used in building a continuous output compatible with other Pennsylvania Scales.                                                                                                    |                                                                                        |                |    |                |  |
| 54   | Select Leading Zeros for weight and count data. Example, "7.00 lbs" on scale data outputted is "007.00"                                                                                                    |                                                                                        |                |    |                |  |
| 55   | 1 Second delay                                                                                                    | 56                                                                                     | 2 Second delay | 57 | 3 Second delay |  |

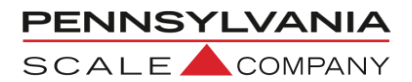

#### Data Output Codes

| Data Output | Description Data Outpu                               |            | Description                           |
|-------------|------------------------------------------------------|------------|---------------------------------------|
| Code        |                                                      | Code       |                                       |
| 82          | OPTIONAL time                                        | B          | OPTIONAL date                         |
| <b>B</b> H  | Unit of measure suffix label                         | <b>8</b> 5 | "Gross" prefix                        |
| 06          | "Tare" prefix                                        | <b>6</b> 7 | "Net" prefix                          |
| 14          | FR"F1" for use with Barcode                          | 15         | "?" Symbol used with                  |
|             | Printer programming                                  |            | Barcode Printer                       |
|             |                                                      |            | Programming                           |
| 16          | P1 for use with Barcode                              |            |                                       |
|             | Printer programming                                  |            |                                       |
| 20          | Gross weight data                                    | 21         | Tare Weight data                      |
| 55          | Net or Peak weight data                              | <b>BE</b>  | Gross weight, prefix, data and suffix |
| 31          | Tare weight, prefix, data and suffix                 | 32         | Net weight, prefix, data and suffix   |
| 39          | UPS Worldship Format                                 | ЧØ         | User defined data string 1            |
| Ч1          | User defined data string 2                           | 42         | User defined data string 3            |
| 43          | User defined data string 4                           | ЧЧ         | User defined data string 5            |
| 45          | User defined data string 6                           | 46         | User defined data string 7            |
| 47          | User defined data string 8                           | 48         | User defined data string 9            |
| 49          | User defined data string 10                          | 59         | Print Display                         |
|             | ASCII Ch                                             | aracters   |                                       |
| <b>60</b>   | ASCII space (SP)                                     | <b>61</b>  | ASCII horizontal tab (HT)             |
| 53          | ASCII line-feed (LF)                                 | 63         | ASCII start of header (SOH)           |
| 64          | ASCII carriage return (CR)                           | 65         | ASCII carriage return and line        |
|             |                                                      |            | feed (CR LF)                          |
| 66          | ASCII form-feed (FF)                                 | 67         | Turn on large print (PA Scale         |
|             |                                                      |            | printer)(SO, HEX 0EH)                 |
| 68          | Turn off large print (PA Scale printer)(SI, HEX 0FH) | 69         | ASCII null (NUL)                      |
| <u></u>     | STX – Start of text code                             | <b>13</b>  | ETX – End of text code                |
| <b>7</b> 4  | TAB code all lines                                   | ηs         | RP-DIO cut command                    |
| 78          | Invert print (PA Scale                               | 79         | End inverted print (PA Scale          |
|             | printer)(DC3, HEX 13H)                               |            | printer)(DC4, HEX 14H)                |
| 99          | End of programmable data                             |            |                                       |
|             | output                                               |            |                                       |

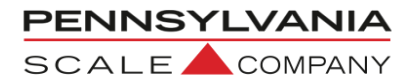

# NOTE: After PSL 119 or after data output code 99 the display will show SET.RSd. Use

the **ZERO** button to select YES and **PRINT** button to go to **CAL 200** Remote Serial Display. Instructions for these configuration steps are found on page 21

**CAL** 1 Option Configuration. Key in 1 and Use to enter this menu and enter selections.

| STEP    | Parameter | Description                                                                                                    |
|---------|-----------|----------------------------------------------------------------------------------------------------|
| 6AT 1   | Off, On   | AC/DC board select charger "on" when battery is included, circuit may be used to drive status light in "off" state. See Battery Charger Output (BCO). |
| 918 S   | 0 – 15    | Dual/Triple Auto Range (0 = off), range is per dtr<br>1-15 table below if 2.1 and 2.2 are set to 0 (See<br>chart below)                               |
| PNT 2.1 | 0 – 99%   | Sets low range of dtr. (See chart below)                                                                                                    |
| PNT 2.2 | 0 – 99%   | Sets mid-range of dtr, if 11-15 selected. (See chart below)                                                                                           |

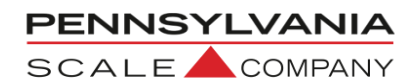

### Dual and Triple Ranging Setup – Based upon the displayed resolution setting in res 22

| DTR<br>Setting | High Resolution up to % of<br>capacity | Resolution<br>Increase<br>Factor | Medium<br>Resolution | Resolution<br>Increase Factor |
|----------------|----------------------------------------|----------------------------------|----------------------|-------------------------------|
| 0              |                                        |                                  |                      |                               |
| 1              | 50%                                    | 2                                |                      |                               |
| 2              | 50%                                    | 5                                |                      |                               |
| 3              | 25%                                    | 2                                |                      |                               |
| 4              | 25%                                    | 5                                |                      |                               |
| 5              | 20%                                    | 2                                |                      |                               |
| 6              | 20%                                    | 5                                |                      |                               |
| 7              | 20%                                    | 10                               |                      |                               |
| 8              | 10%                                    | 2                                |                      |                               |
| 9              | 10%                                    | 5                                |                      |                               |
| 10             | 10%                                    | 10                               |                      |                               |
| 11             | 25%                                    | 5                                | 50%                  | 2                             |
| 12             | 10%                                    | 5                                | 50%                  | 2                             |
| 13             | 25%                                    | 10                               | 50%                  | 2                             |
| 14             | 10%                                    | 10                               | 50%                  | 2                             |
| 15             | 1%                                     | 100                              | 10%                  | 10                            |

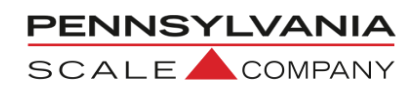

| Scale          | Capacity 100                  | RES 22 (Displayed resolution 0.01)  |                                    |                                          |
|----------------|-------------------------------|-------------------------------------|------------------------------------|------------------------------------------|
| DTR<br>Setting | High Resolution<br>Up To lbs: | High Resolution at<br>This Setting: | Medium<br>Resolution<br>Up To lbs: | Medium<br>Resolution at This<br>Setting: |
| 0              |                               |                                     | _                                  |                                          |
| 1              | 50                            | 0.005                               |                                    |                                          |
| 2              | 50                            | 0.002                               |                                    |                                          |
| 3              | 25                            | 0.005                               |                                    |                                          |
| 4              | 25                            | 0.002                               |                                    |                                          |
| 5              | 20                            | 0.005                               |                                    |                                          |
| 6              | 20                            | 0.002                               |                                    |                                          |
| 7              | 20                            | 0.001                               |                                    |                                          |
| 8              | 10                            | 0.005                               |                                    |                                          |
| 9              | 10                            | 0.002                               |                                    |                                          |
| 10             | 10                            | 0.001                               |                                    |                                          |
| 11             | 25                            | 0.002                               | 50                                 | 0.005                                    |
| 12             | 10                            | 0.002                               | 50                                 | 0.005                                    |
| 13             | 25                            | 0.001                               | 50                                 | 0.005                                    |
| 14             | 10                            | 0.001                               | 50                                 | 0.005                                    |
| 15             | 1                             | 0.0001                              | 10                                 | 0.001                                    |

### **Dual and Triple Ranging Example**

### **CAL** 1 Option Configuration Continued

| PHd 3   | OFF, Peak-H, Hold,<br>Hold.Ur | Peak/Hold function, zero key clears current peak,<br>tare function is disabled, print code 22 and 32<br>are modified to value and value with labels<br>(xx.xxx / Peak xx.xxx lb) Only Peak displayed,<br>"Sample" recalls prior reading (5 sec) unless new<br>weight is on scale for new peak, Zero zeros scale<br>only and AZ functions. Use <b>ZERO</b> button to<br>select. |
|---------|-------------------------------|----------------------------------------------------------------------------------------------------|
| RIN 4   | No, Yes                       | Remote inputs, (with DIO option) Input 1:<br>Gross/net, Input 2: Tare, Input 3: Zero,<br>Input 4: Print                                                                                                    |
| Hd5 3.1 | 0 – 240                       | Hold after "samples": Weight must be stable for 0 – 240 samples to "hold".                                                                                                    |
| RLN 4   | No, Yes                       | Remote inputs, (with DIO option) Input 1:<br>Gross/net, Input 2: Tare, Input 3: Zero, Input 4:<br>Print. Use <b>ZERO</b> button to select.                                                                                                    |

| PENN<br>SCAL |     | <b>7300</b>                                | Technical Manual Page 17 of 25                                                                                                    |
|--------------|-----|--------------------------------------------|----------------------------------------------------------------------------------------------------|
| SER          | 5   | Nor, UPS, Fed 12, Fed<br>96, PurOL, Toledo | Nor – Output as configured in CFG 80<br>UPS - <u>UPS WorldShip</u><br>Fed 12 - <u>Federal Express 1200 baud rate</u><br>Fed 96 – <u>Federal Express 9600 baud rate</u><br>PurOL - <u>Purolator</u><br>Toledo – <u>Toledo Emulation</u><br>NCI – <u>NCI Protocol</u><br><i>See below for more detailed information</i> |
| SPT          | 8   | Setpoint Configuration N/A on Model 7300   |                                                                                                    |
|              | 8.1 | Setpoint Configuration N/A on Model 7300   |                                                                                                    |

### **UPS Worldship Emulation**

Data 18 bytes, six data with decimal and leading zero blanking

| Command                                                                                                    | Description                                | Response Format                                                                                                    |  |
|----------------------------------------------------------------------------------------------------|--------------------------------------------|----------------------------------------------------------------------------------------------------|--|
| (cr)<br>Carriage<br>Return                                                                                        | Request weight on scale                    | (sp)(sp)0.00(sp)lb(sp)GR(sp)(sp)(cr)(lf)(etx)<br>Example, with 10.55 lbs. on scale:<br>(sp)10.55(sp)lb(sp)GR(sp)(sp)(cr)(lf)(etx) |  |
| (cr)<br>Carriage<br>Return                                                                                        | When in<br>Overload/Underload<br>condition | (cr)(etx)                                                                                                    |  |
| (cr)<br>Carriage<br>Return                                                                                        | When scale in motion                       | (sp)(sp)0.00(sp)lb(sp)gr(sp)(sp)(cr)(lf)(etx)<br>"GR" becomes "gr"                                                                |  |
| Minus sign: included in data as "-0.10", in place closest blank position.<br>Default settings: 9600 - 7 - odd - 2 |                                            |                                                                                                    |  |

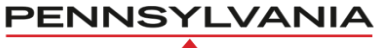

SCALE COMPANY

# FedEx Emulation FED96)

Data 14 bytes, including start (LF), space, six data (five plus decimal), LB/KG (upper case), <CR>, two status characters, and stop (ETX).

| Command                        | Description  | Response Format                             |
|--------------------------------|--------------|---------------------------------------------|
| W(cr)                          | Request      | (If)(sp)000.00(Unit of Measure) (cr)(Status |
| Capital "W"                    | weight on    | Character)(etx)                             |
|                                | scale        | Example, with 10.55 lbs. on scale:          |
|                                |              | (lf)(sp)10.55LB(cr)00(etx)                  |
| ASCII Statu                    | s Characters | Description                                 |
| (                              | )0           | Normal weight - <30><30>                    |
| 1X                             |              | Motion - <31><30>                           |
| 2X                             |              | Center of Zero - <32><30>                   |
| 3X                             |              | Not Center of Zero - <33><30>               |
| >                              | (1           | Under load - <30><31>                       |
| >                              | <b>K</b> 2   | Over load - <30><32>                        |
| X3                             |              | Motion/Over load - <31><32>                 |
| Data sent during any error     |              | <000.00>                                    |
| Default settings FED12: 1200 - |              | - 8 - N – 1,                                |
| Default settings FED96: 9600   |              | - 7 - E - 1                                 |

#### **Purolator Emulation**

Data 16 bytes, including start (LF), space, six data (five plus decimal), LB/KG (upper case), <CR>, <LF>two status characters, <CR>, and stop (ETX).

| Command                    | Description       | Response Format                                |
|----------------------------|-------------------|------------------------------------------------|
| W(cr)                      | Request           |                                                |
| Capital "W"                | weight on         | (If)(sp)000.00(Unit of Measure)(cr)(If)(Status |
| scale                      |                   | Character)(cr)(etx)                            |
|                            |                   | Example, with 10.55 lbs. on scale:             |
|                            |                   | (lf)(sp)10.55LB(cr)(lf)00(etx)                 |
| ASCII Statu                | s Characters      | Description                                    |
| 00                         |                   | Normal weight - <30><30>                       |
| 1X                         |                   | Motion - <31><30>                              |
| 2                          | 2X                | Center of Zero - <32><30>                      |
| 3                          | 3X                | Not Center of Zero - <33><30>                  |
| >                          | <1                | Under load - <30><31>                          |
| X2                         |                   | Over load - <30><32>                           |
| X3                         |                   | Motion/Over load - <31><32>                    |
| Data sent during any error |                   | <000.00>                                       |
| Default settin             | gs 1200 - 8 - N - | 1                                              |

PENNSYLVANIA

SCALE

### 7300 Technical Manual

#### **Toledo Emulation:**

Toledo Protocol Host Commands Following is a listing of host commands and scale responses. ASCII Start of Text character:(stx)<HEX 02>. ASCII Carriage Return: (cr)<HEX 0D>.

| Command | Description                                                                  | Response Format                                                                                                    |
|---------|------------------------------------------------------------------------------|----------------------------------------------------------------------------------------------------|
| W*      | Send normal resolution weight data                                           | (stx)XXXX.X(cr) for 300 X 0.1 lbs. capacity<br>(stx)XXX.XX(cr) for 150 X 0.05 kg. capacity<br>(stx)?(statusbyte)(cr) if current weight not valid   |
| Н       | Send high resolution weight data                                             | (stx)XXXX.XX(cr) for 300 X 0.1 lbs. capacity<br>(stx)XXX.XXX(cr) for 150 X 0.05 kg. capacity<br>(stx)?(statusbyte)(cr) if current weight not valid |
| Z       | Zero the scale unless in<br>motion or out of range<br>under or over capacity | (stx)?(statusbyte)(cr)                                                                                                    |

Note:\* A status byte message (STX)?(status byte)(CR) is sent in place of the requested weight data field if the scale is in motion, under zero, or over capacity when the weight data request is sent. The question mark "?" indicates that the following data is a non-ASCII status byte ather than weight data. See below for status:

| Bit No: | Description               | Bit No: | Description                    |
|---------|---------------------------|---------|--------------------------------|
| 6       | Always 1                  | 5       | Always 1                       |
| 4       | 1 = Center of Zero        | 3       | 1 = Outside Zero capture range |
|         | 0 = Not at center of Zero |         | 0 = Within range               |
| 2       | 1 = Under Zero            | 1       | 1 = Over capacity              |
|         | 0 = Within weighing range |         | 0 = Within weighing range      |
| 0       | 1 = Scale in motion       |         |                                |
|         | 0 = Stable weight data    |         |                                |

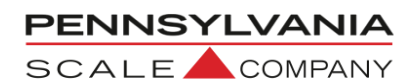

#### **NCI Emulation:**

| Command | Description                                                                                                  | Response Format                                                                                                    |
|---------|----------------------------------------------------------------------------------------------------|----------------------------------------------------------------------------------------------------|
| W       | Sends weight and three-character<br>status information. Note: lb-oz is<br>transmitted as oz only.            | <ul> <li>(If)XXXXXXX(Unit of Measure)(cr)(If)(Status Character)(cr)(etx). Example: 10.135 lbs on scale transmits:</li> <li>(If)(sp)10.135lb(cr)(If)0p0(cr)(etx)</li> <li>If count is displayed, it is transmitted as:</li> <li>(If)xxxxxxct(cr)(If)hhh(cr)(etx)</li> </ul> |
| Z       | Zero the scale unless in motion or<br>out of range under or over capacity<br>and sends two-character status  | <ul><li>(If)(status character)(cr)(etx)</li><li>Example if successful scale transmits:</li><li>(If)00(cr)(etx)</li></ul>                                                                                                    |
| Т       | Tares the scale unless in motion or<br>out of range under or over capacity<br>and sends two-character status | <ul><li>(If)(status character)(cr)(etx)</li><li>Example if successful scale transmits:</li><li>(If)00(cr)(etx)</li></ul>                                                                                                    |

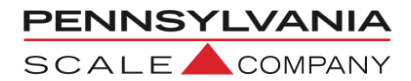

CAL 200 Remote Serial Display. Key in 200 and Use selections. This may also be accessed after PSL 119

to enter this menu and enter

| STEP    | Parameter               | Description                                                              |
|---------|-------------------------|--------------------------------------------------------------------------|
| SET.RSd | Yes, No                 | Changes to Remote Serial Display Mode. Use <b>ZERO</b> button to select. |
| R5d200  | OFF, En, Ser rt         | En = RSD mode, Ser rt = Main unit setting for<br>Tx/Rx with RSD.         |
| EN 201  | No, Yes                 | Enable remote keypad Use <b>ZERO</b> button to select.                   |
| ZRO 202 | No, Yes                 | Enable zero button Use <b>ZERO</b> button to select.                     |
| TAR 203 | Off, Autotr, Key-tr, On | Auto tare, keypad tare, both Use <b>ZERO</b> button to select.           |
| UNT 204 | No, Yes                 | Enable unit button Use <b>ZERO</b> button to select.                     |
| PRN 205 | No, Yes                 | Enable print button Use <b>ZERO</b> button to select.                    |
| FNE 206 | No, Yes                 | Enable function button Use <b>ZERO</b> button to select.                 |

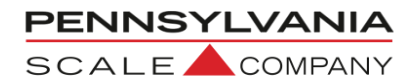

#### **Scale Remote Command Formats**

Pennsylvania Scale Bench Weighing and Counting Scales or Indicators can be controlled from an external device (such as a computer, terminal or barcode scanning) by various commands, each three letters long sending with a Carriage Return or Enter (cr)

#### **Examples:**

- ZERO the scale: ZRO(cr)
- Send programmed data: SRP(cr)
- Acquire a TARE WEIGHT: ATW(cr)

#### Remote Scale Commands <XXX>(cr) XXX = Command

| Command | Description                       | Command | Description                                     |
|---------|-----------------------------------|---------|-------------------------------------------------|
| ATW     | Acquire Tare Weight               | СНК     | Initiate self-diagnostics Check                 |
| LCK     | Lock Out Keypad                   | RES     | Reset, clears tare weight and count information |
| SCM     | Selects Count Mode (7500 & 7600)  | SCI     | Output Configuration                            |
| SSS     | Selects Sample Size (7500 & 7600) | SWM     | Selects Weigh Mode                              |
| UCK     | Unlocks Keypad                    | UNP     | Select Primary Weighing Unit                    |
| UNS     | Select Secondary Weighing Unit    | ZRO     | Zero the Scale                                  |

#### **Remote Scale Commands to Enter Data into Scale**

| Command | Description                                                                                                    | Format                                                                                     |
|---------|----------------------------------------------------------------------------------------------------|--------------------------------------------------------------------------------------------|
| IBA     | Input Base Number 1 or 2. With installed remote base option on 7600 Only                                                           | IBA(sp)X(cr) X= 1 or 2                                                                     |
| IPW     | Input Piece Weight and Enter Count Mode.<br>7600 Only                                                                              | IPW(sp)XXXXX(cr) XXXXX = Piece<br>Weight Value,<br>Example: .00015                         |
| ITW     | Input Tare Weight and Enter Net Weight<br>Mode. 7600 Only                                                                          | ITW(sp)XXXX(cr) XXXX = Tare<br>Weight Value, Example: 10.5                                 |
| IID     | Input Product ID, up to 15 Alphanumeric<br>Characters and Hyphen (-). 7600 Only                                                    | IID(sp)XXXXXXXXXX(cr)<br>XXXXXXXXXX = Product ID,<br>Example: 123456-ABC                   |
| IUS(X)  | Input User Defined Data String, 1-9 these correspond to data output codes 40 – 49 up to 22 alphanumeric characters. <b>X = 1-9</b> | IUS1(sp)XXXXXXXXXX(cr) =<br>XXXXXXXXXXX = User defined Data<br>String, Example: 456-DEF-12 |

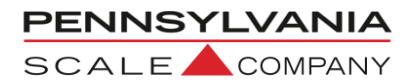

### **Remote Scale Commands Which Request Information**

| Command | Description                                | Response Format                 |
|---------|--------------------------------------------|---------------------------------|
| SBA     | Send Base in use with second base option,  | Base(sp)1(cr)(lf)               |
|         | 7600 ONLY                                  | Base(sp)1(cr)(lf)               |
| SCO     | Send Count, 7500 and 7600 only             | Count(sp)XXXXXXX Pieces(cr)(lf) |
| SDT     | Send Date, 7600 Only                       | XX/XX/XX(cr)(lf)                |
| SGW     | Send Gross Weight, 7600 only               | Gross(sp)XXXXXXX(cr)(lf)        |
| SID     | Send Product ID, 7600 only                 | ID(sp)XXXXXXXXXXXXXXX(Cr)(lf)   |
| SMI     | Send Metrological or Load Cell Calibration |                                 |
|         | Information                                |                                 |
| SNW     | Send Net Weight                            | Net(sp)XXXXXX(cr)(lf)           |
| SPC     | Send Data Output Codes                     |                                 |
| SPR     | Send Percentage of Error or Accuracy,      | Error(sp)XXXXXX(cr)(lf)         |
|         | 7600 only                                  | Accuracy(sp)XXXXXXX(cr)(lf)     |
| SPW     | Send Piece Weight, 7600 only               | Piece Weight(sp)XXXXXXX(cr)(lf) |
| SRP     | Send Formatted Data Output                 |                                 |
| SSZ     | Send Sample Size, 7600 only                | Sample Size(sp)XXXXXXX(cr)(lf)  |
| STM     | Send Time, 7600 only                       | XX:XX:XX(cr)(lf)                |
| STW     | Send Tare Weight, 7600 only                | Tare(sp)XXXXXX(cr)(lf)          |
| SVN     | Send Firmware Version                      | V(sp)X.XX.X(cr)(lf)             |

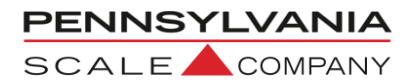

### Scale Displayed Status and Error Messages

| Error Message       | Description                                                     |
|---------------------|-----------------------------------------------------------------|
| <u>d</u> R <u>C</u> | D/A card detected - Displayed under the check function.         |
| IIC.ERR             | IIC short - Power-up hardware failure indication.               |
| DN                  | Displayed on power-up when the DC power push-button is          |
|                     | pressed.                                                        |
| RUTO                | EEPROM is reset - Power-up message                              |
| ERR6.X              | A Key-pad button is stuck.                                      |
| -252-               | Serial calibration/setup is active                              |
| UPdATE              | Enhancement calculation in progress                             |
| LO.BATT             | Low battery                                                     |
| d batt              | Dead battery                                                    |
| ULULUL              | Under-load (-400 graduations under dead-zero)                   |
| OLOLOL              | Over-load (+9 graduations or 105% from dead-zero reference)     |
|                     | A/D acquisition is in progress.                                 |
| <b>1×00</b>         | Instrument mode selection.                                      |
| ERR 12              | Number > 999999                                                 |
| ERR 13              | Number < -99999                                                 |
| Adc.err             | A/D hardware failure (channel one only)                         |
| CHECK               | Check mode accessed.                                            |
| RE.XXXX             | Lower four-digits of the ROM checksum                           |
| ERR.80              | Serial command data error                                       |
| ERR.8 1             | Unknown serial command.                                         |
| -EAL-               | Remote Calibration                                              |
| ERR.OFF             | Hardware failure of the D.C. power on/off circuitry             |
| RTE <u>R</u> ST     | The clock is reset to 01:01:04 12:00:00am                       |
| RST Id              | The ID EEPROM has been reset since it was detected as           |
|                     | corrupt.                                                        |
| AE DK               | Access code entered has been accepted.                          |
| <u>E-1234</u>       | EEPROM set 1,2,3, and/or 4 have been fixed.                     |
|                     | Positive or negative signal overload (check sense connections). |
|                     | Incorrect tare entry                                            |
| ERR 30              | Push to Zero out of range                                       |
| PE ERR              | Piece Weight Entry is out of range                              |

## PENNSYLVANIA

### 7300 Technical Manual

#### **Replacement Parts List**

| Part No:                 | Description                                                                                                    | Notes                                                                                                    |
|--------------------------|----------------------------------------------------------------------------------------------------|----------------------------------------------------------------------------------------------------|
| 57817                    | Universal replacement Main Board for 7X00 AC applications. Includes time/ date and nylon standoffs (for pre-PLUS+ series applications) | Retrofits old-style board<br>(with certain exceptions, contact<br>factory)                                                                |
| 57812                    | AC/DC versions Main Board only 7X00 applications<br>using integrated 12 VDC battery pack                                               | Plus+ Series only.                                                                                                    |
| 57422-4                  | Display Board 7300 Scale – all models Note: RED<br>only                                                                                | (R) = RED high intensity LED's.                                                                                                    |
| 57408-7                  | 7300 Series, buttons ZERO, UNITS, PRINT                                                                                                | For older units (pushbutton through<br>housing) revisions, add p/n 46090-8<br>strip post connector n/c – for<br>upgrade to current design |
| 47451-1                  | Compression fitting for power cord #3214 Heyco<br>w/nut                                                                                | Back panel – indicators                                                                                                    |
| 48673-1                  | Compression fitting #3210 Heyco w/nut                                                                                                  | Back panel – indicators                                                                                                    |
| 44766                    | 2-Pin Power connector, nylon                                                                                                    | Included n/c with 57434 10' HD AC<br>line cord                                                                                            |
| 10402-20                 | Leveling Foot, 7X00 series                                                                                                    | All Bench Scales includes jam nut,<br>thread: ¼-20 UNF x 1" high                                                                          |
| 48230                    | Fisheye Level                                                                                                    | Replacement, all series                                                                                                    |
| 10657                    | Carton + Foam Inserts, 7500, 7600, 7300 and 7000<br>12" x 14"                                                                          | Complete shipping carton kit                                                                                                    |
| 48105-11                 | 8 x 8" Platform, 7X00                                                                                                    | 2 + 5 lbs. applications, Aluminum<br>alloy                                                                                                |
| 49892-1                  | 8" Sub Platform                                                                                                    | 2 + 5 lbs. applications, Aluminum<br>alloy                                                                                                |
| 57583                    | Platform, SS, 7X00, 12 x 14"                                                                                                    | 10 – 200 lbs. applications, SS                                                                                                    |
| 57563                    | 12 x 14" Sub Platform, 7X00                                                                                                    | All 12 x 14" bench scales, Cast<br>aluminum                                                                                               |
| 57827                    | 1/2A Slow Blow                                                                                                    | Standard 7X00 applications                                                                                                    |
| 57434                    | 10' AC Heavy Duty Line Cord                                                                                                    | All 7X00 – requires (1) 44766* n/c                                                                                                    |
| 57403-5A                 | 2 and 5 lbs. capacity models replacement cell                                                                                          | 2.5 kg                                                                                                    |
| 57403-10A                | 10 lbs. capacity replacement                                                                                                    | 10 kg                                                                                                    |
| 57403-20A                | 20 lbs. capacity models replacement cell                                                                                               | 15 kg                                                                                                    |
| 57403-50A                | 50 lbs. capacity                                                                                                    | 30 kg                                                                                                    |
| 57403-100A               | 100 lbs. capacity                                                                                                    | 50 kg                                                                                                    |
| 57403-150A<br>57403-200A | 150 and 200 lbs. capacity models replacement cell                                                                                      | 100 kg                                                                                                    |
| 49667                    | Load Cell Spacer                                                                                                    | Fits all models                                                                                                    |